# 車種専用データ設定手順

## 事前準備

- 車種専用データをWEBサイトからダウンロード してください。
   ファイルはzip形式で圧縮されています
- ●SDカードを使用できる環境のパソコンが必要です。
- ●ナビゲーション付属のSDカード、または、
   市販のSDカード※のいずれかを用意します。
   ※SDカード規格、SDHCカード規格、SDXCカード規格に
   準拠したカード
- 市販のSDカードを使用する場合は、
   ナビゲーションからフォーマットを行ってください。
   フォーマットの手順は、下記「ナビゲーションから、
   SDカードをフォーマットする」を参照してください。

## ナビゲーション付属SDカードの 取り出し方法

【開/閉】スイッチを押してディスプレイを開き、 挿入されているSDカードを押す

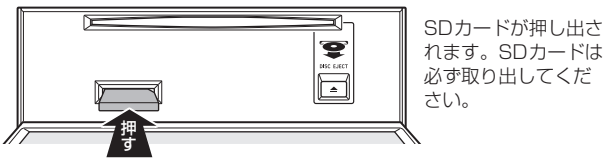

## 2 [開/閉]スイッチを押してディスプレイを閉じる

ディスプレイを開いたままにしないでください。 故障や事故の原因になります。

## WEBサイトからダウンロードした圧縮ファイルを解凍する

- ダウンロードした圧縮ファイルをダブルクリックする
   圧縮ファイルの内容が、新しいウィンドウで開きます。
- 2 圧縮ファイル内のフォルダをデスクトップにドラッグ&ドロップする
  - ●フォルダがデスクトップに解凍されます。

※ダウンロードした、ファイル・フォルダの名称は、変更しないでください。 ※ダウンロードした、圧縮ファイルは、バックアップとして保管してください。

## パソコンでSDカードに車種専用データを保存する

- SDカードを、パソコン (カードリーダー/ライター) に挿入する
- デスクトップに解凍したフォルダ・ファイルを、SDカードのルートフォルダに保存する。

   ・必ず、SDカードのルートフォルダへ保存してください

## ナビゲーションから、SDカードをフォーマットする

- ハードキーの[目的地]スイッチを押し、
   設定 → メディア編集 の順にタッチする。
- 2 画面右上の SD初期化 をタッチする。
  - ●フォーマットが開始されます。

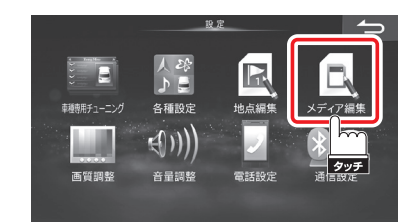

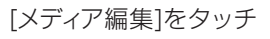

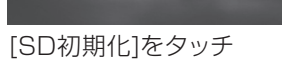

5 1700

**9**. **7** 

### 車種専用データ設定手順

**1** 車種専用データを保存した、SDカードをナビゲーション に挿入する

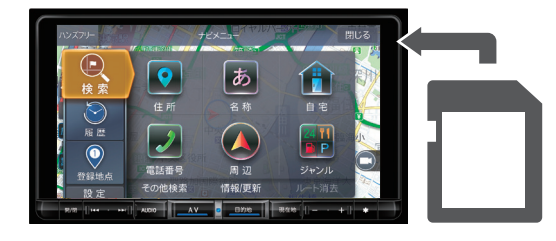

#### 2 画面表示が変わったらはいにタッチする

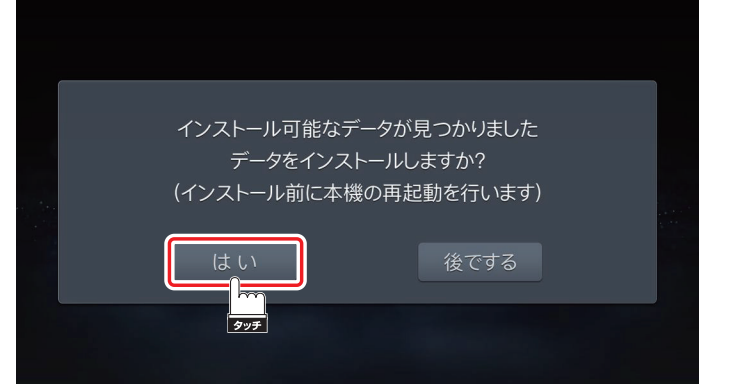

#### 3 インストール開始 にタッチする

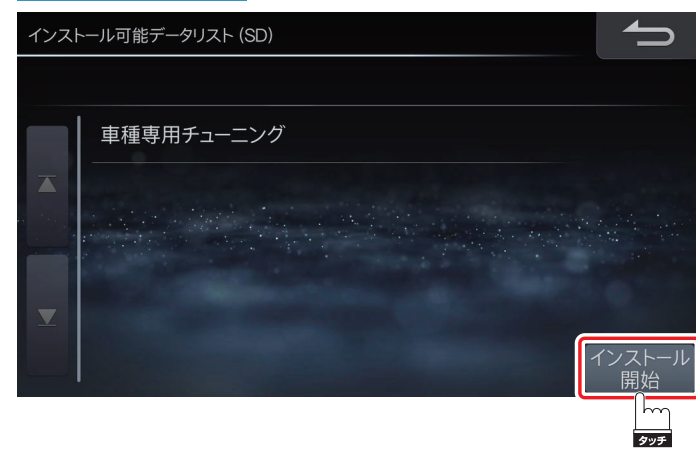

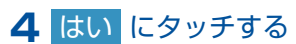

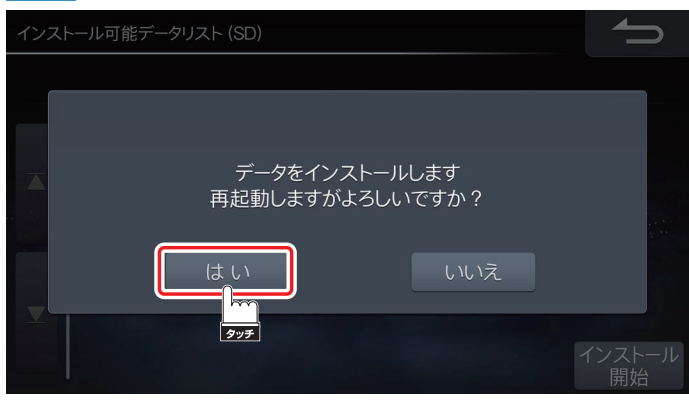

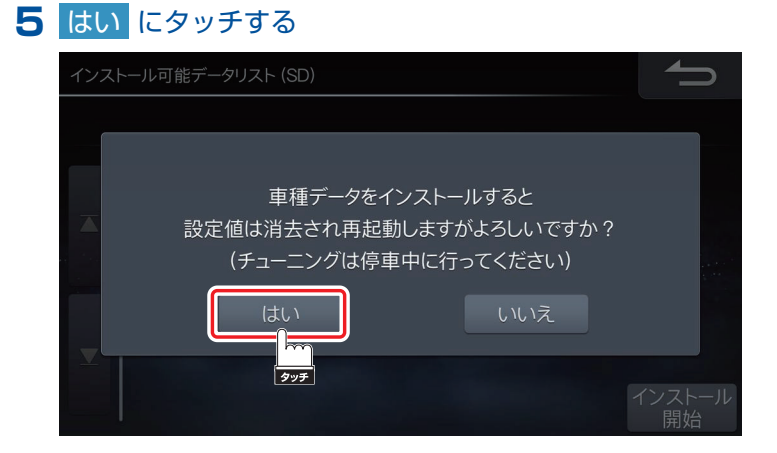

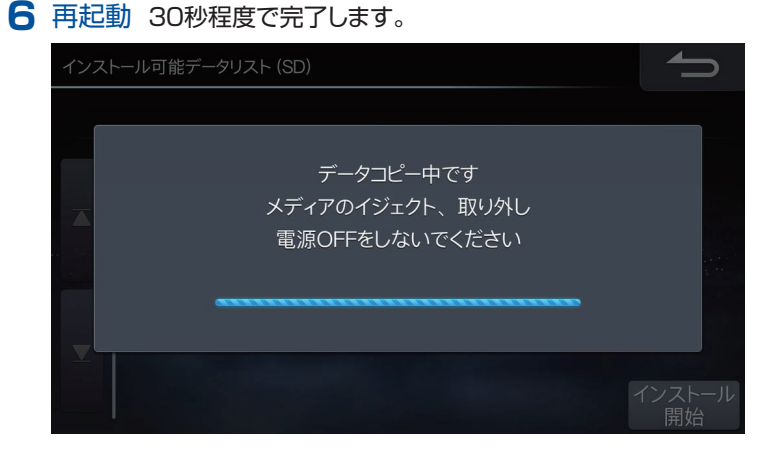

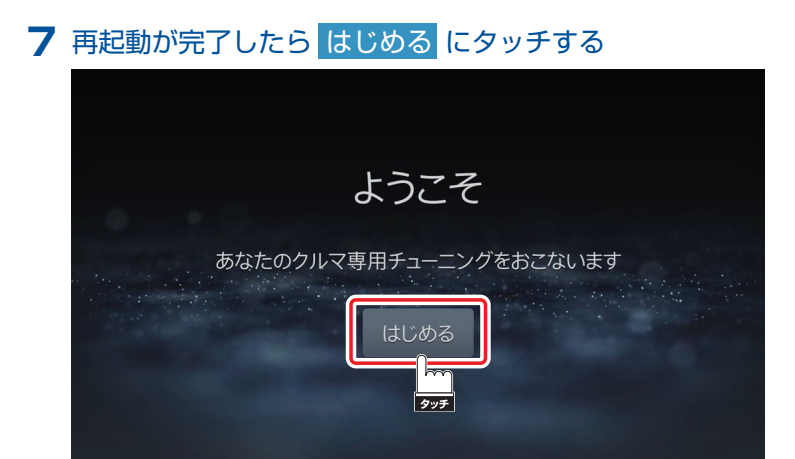

## 車種専用データ設定手順

#### 8 選択し 決定 にタッチする

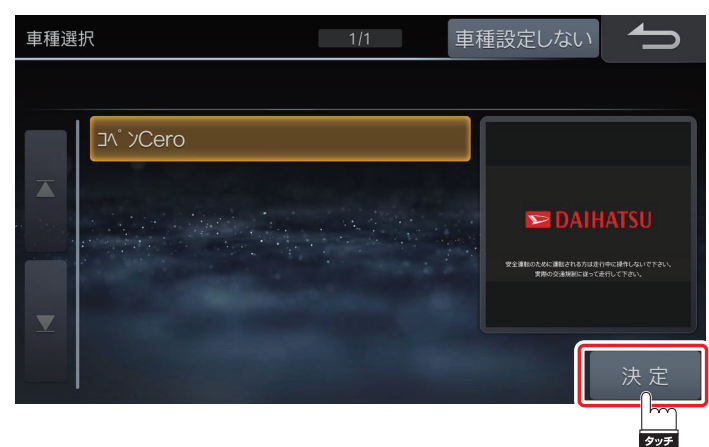

 ま着しているスピーカーに合わせて選択し、
 決定
 にタッチする

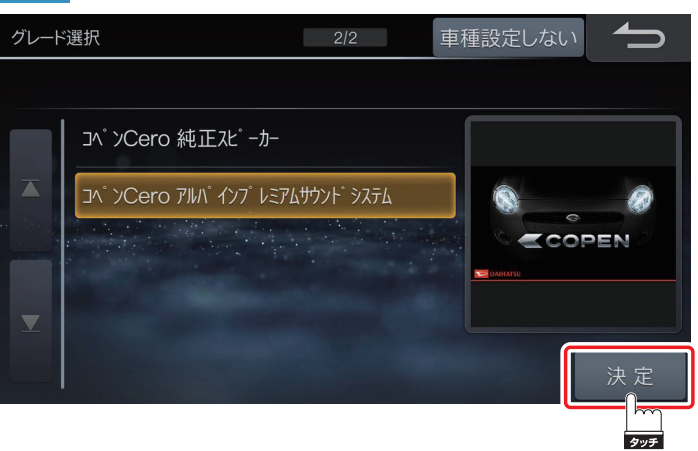

#### 10 決定 にタッチする

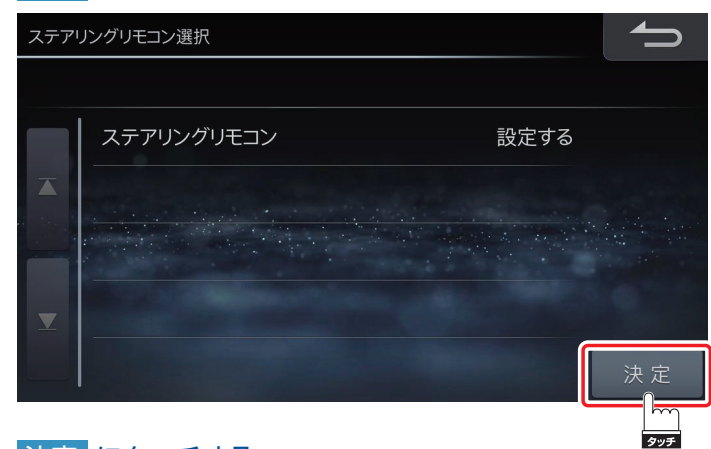

| 決定 にタッチする

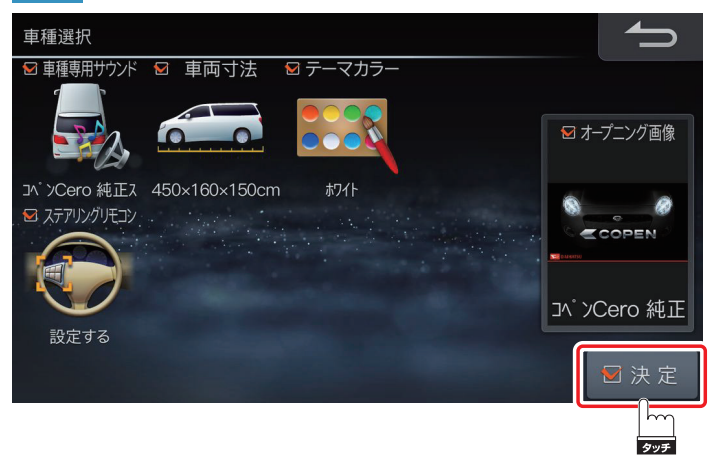

#### 12 はい にタッチする

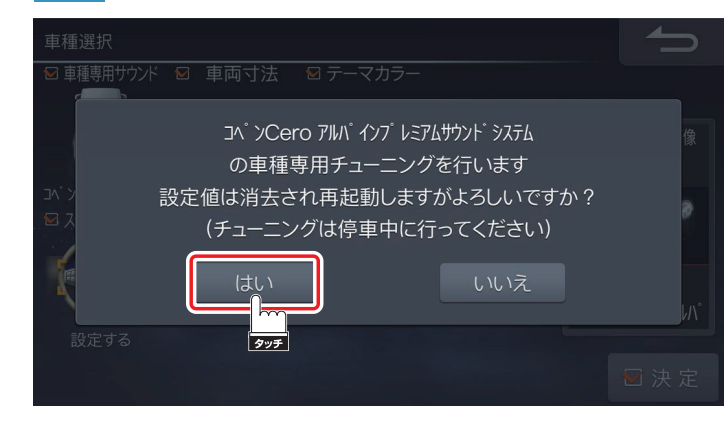

#### 13 再起動が完了したら 確認 にタッチする

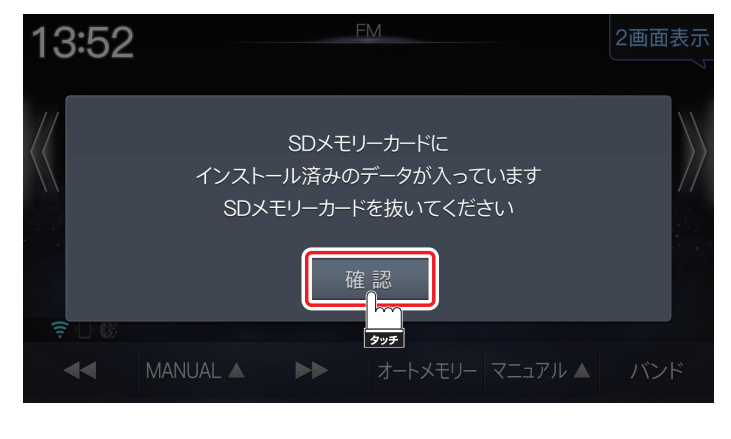

#### チューニングが完了後、SDカード内の 車種専用データは削除してください。